## Инструкция «Участие в вебинарах»

Принять участие в вебинаре (интернет-конференции) на сайте <u>https://doirost.ru</u>могут только <u>авторизованные (зарегистрированные) участники</u>.

Вебинары проходят в ВЕБИНАРНЫХ КОМНАТАХ, которые работают круглосуточно, и в **указанную дату и время** в них выходят преподаватели и проводят мероприятие.

Для того, чтобы принять участие в вебинаре, необходимо выйти на <u>нужную</u> страницу сайта (курса, сообщества, отделения ФПП и т.д.), после чего:

1. В разделе «Вебинарная комната» кликнуть по ссылке «Подключиться к вебинару (записи вебинаров)».

| Вебин                 | арна                               | я кол                                     | ината                                                                                                    |                                 |
|-----------------------|------------------------------------|-------------------------------------------|----------------------------------------------------------------------------------------------------|---------------------------------|
| 🚮 Инс                 | трукция                            | "Участие                                  | в вебинарах"                                                                                                |                                 |
| Про<br>комн           | верить во<br>ната откр             | озможно<br>рыта, вход                     | сть участия в вебинаре можно уже сейчас,<br>дите!                                                           | вебинарная                      |
| В слу<br>вопр<br>752- | /чае возн<br>рос можн<br>05-14, Е- | никновен<br>ю <i>Хусено</i><br>mail: doir | ния проблем с выходом в вебинарную ком<br><i>вой Наталии Александровне</i> (тел.: (3522) б<br>ost@mail.ru). | нату, задать<br>5-01-03, 8-961- |
| 🕒 Под                 | цключить                           | ся к веби                                 | инару (записи вебинаров)                                                                                    |                                 |
|                       |                                    |                                           | Расписание вебинаров                                                                                        |                                 |
| N⁰                    | Дата                               | Время                                     | Тема                                                                                                    | Преподаватель                   |

2. В открывшемся окне нажмите кнопку «Подключиться к ceancy». Время начала сеанса показывает, во сколько в данную вебинарную комнату вошел <u>первый</u> участник. Вебинар начнется <u>в указанное в расписании время</u>.

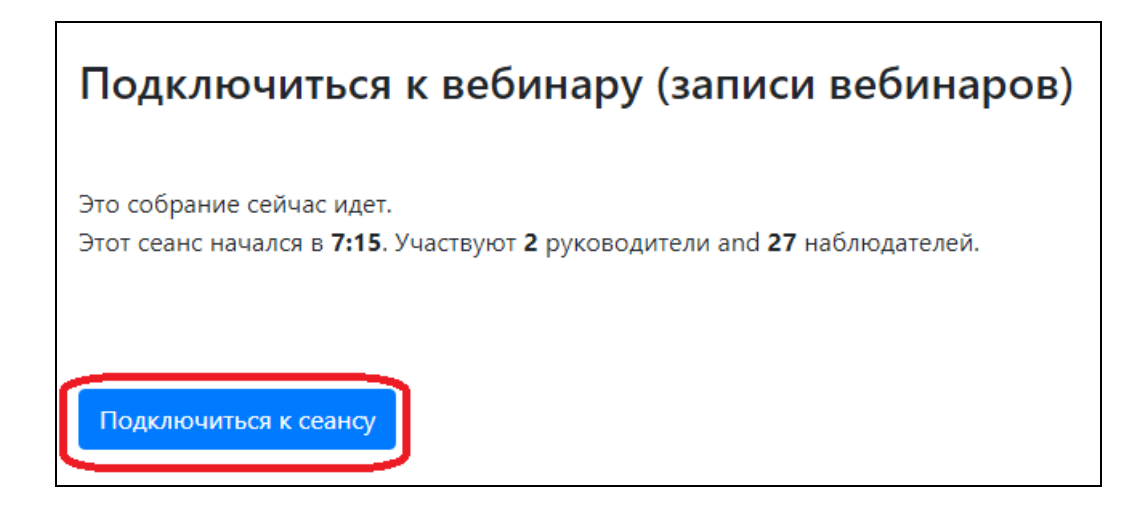

3. Если во время вебинара Вы не планируете выступать, то после загрузки комнаты в открывшемся окне нажмите кнопку «Только слушать».

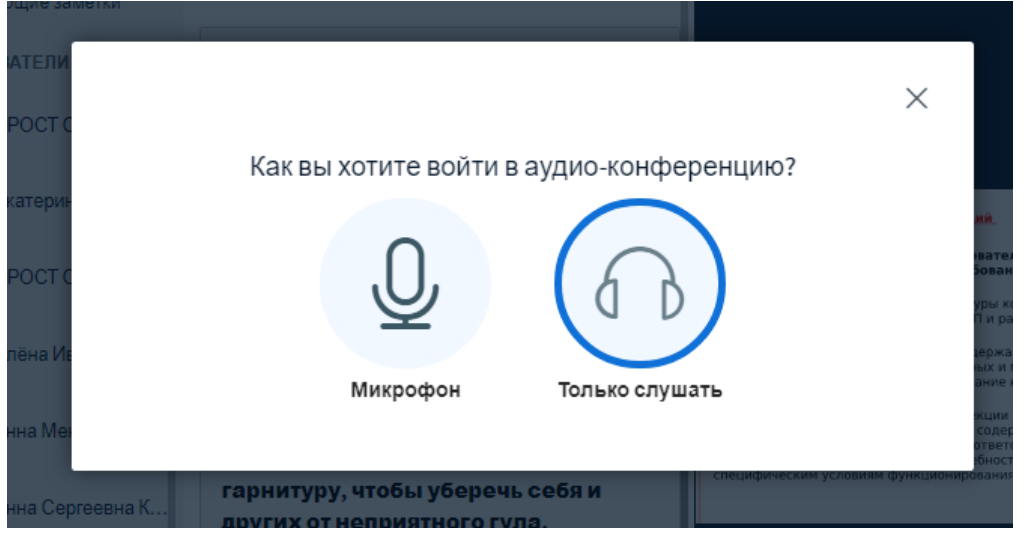

4. Если во время вебинара планируется Ваше выступление, то необходимо нажать кнопку «Микрофон».

| Nav I                    | NPOC I                                   |          |       |
|--------------------------|------------------------------------------|----------|-------|
| tton, B                  |                                          | $\times$ | ол    |
| ощие в                   | Как вы хотите войти в аудио-конференцию? |          | MC    |
| оконф<br>кение           |                                          |          | еб    |
| ков) е<br>, <b>исп</b> о |                                          |          | a     |
| убер<br>тногс            |                                          |          | be    |
| ыть за                   | микрофон только слушать                  |          |       |
| BigBlueButton.           | гелефоны те                              | хничес   | кой п |

5. В открывшемся окне настройки звука нажмите «Да» или «Нет» в зависимости от того, слышите Вы себя или нет.

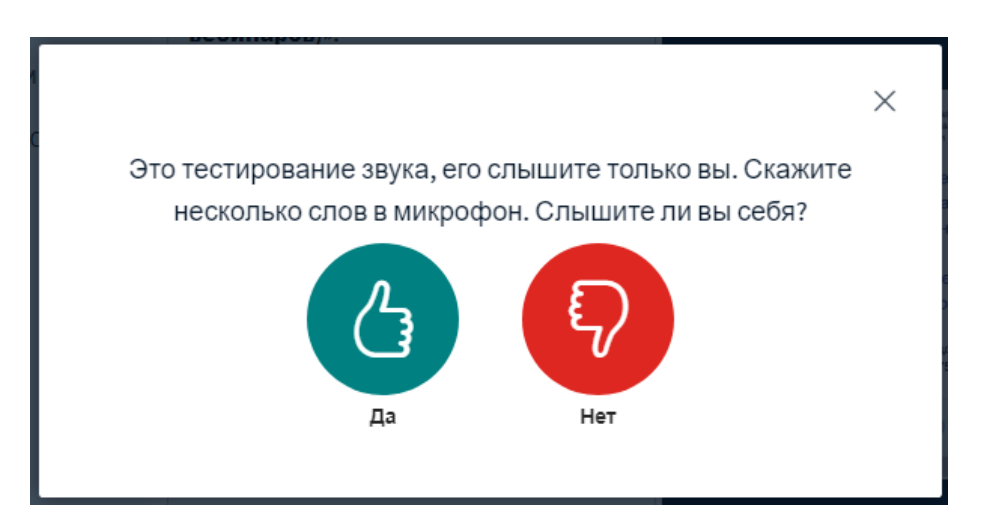

6. Если Вы себя не слышите, то нажмите кнопку «Нет» и в открывшемся окне произведите настройки звука и нажмите кнопку «Повторить»

|                                          | ×                                          |
|------------------------------------------|--------------------------------------------|
| Изменить на                              | стройки звука                              |
| Вам будет показан запрос на разрешение и | использование вашего микрофона             |
| Микрофон                                 | Динамики                                   |
| По умолчанию - Микрофон (3- USB2.0 Car   | По умолчанию - Динамики (Устройство        |
|                                          | Test your speaker volume  🔒 Проиграть звук |
|                                          |                                            |
|                                          | Назад Повторить                            |
|                                          |                                            |

7. В вебинарной комнате Вы можете приостановить трансляцию Вашего звука, нажав кнопку «Выключить микрофон», которая находится внизу страницы под презентацией.

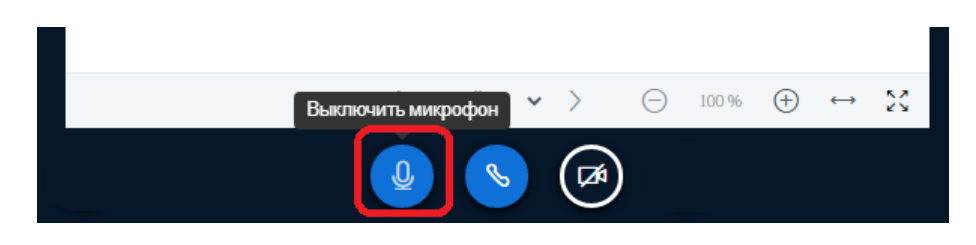

8. После Выхода в комнату, Вы можете увидеть свое имя в списке пользователей, чат для отправки сообщений преподавателю и другим слушателям, трансляцию камеры преподавателя и презентацию.

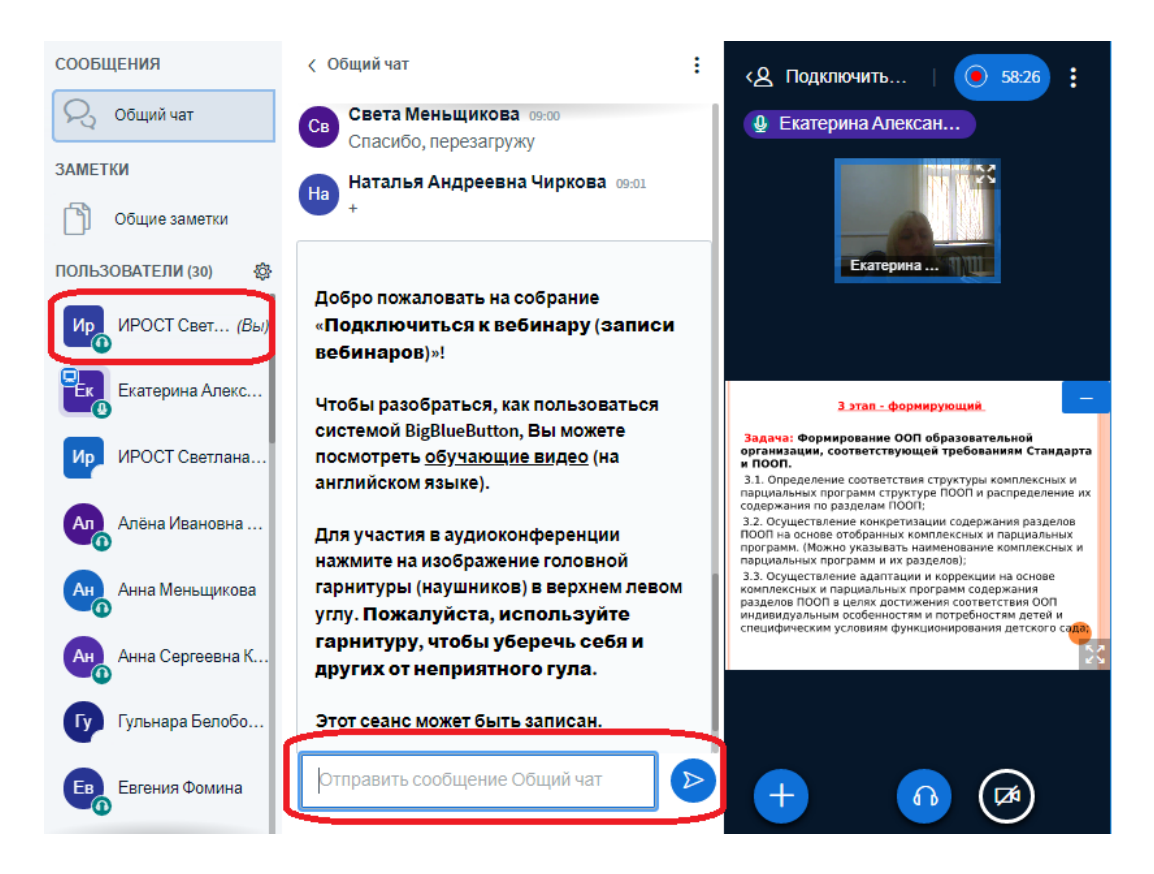

## Чурикова С.А., заведующая ОРИТиДО ГАОУ ДПО ИРОСТ

9. При необходимости Вы можете *свернуть* окно общего чата, и видеть количество новых сообщений, которые при желании Вы сможете прочитать.

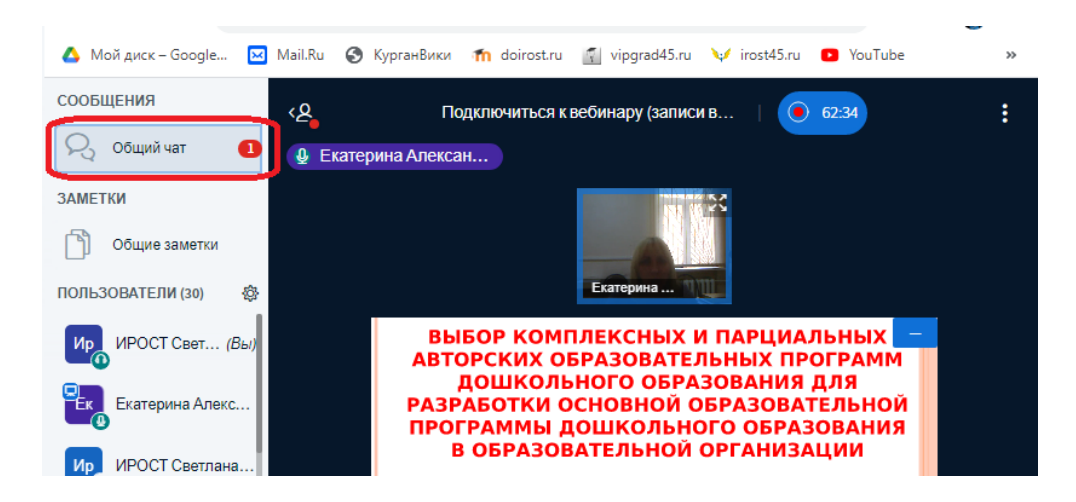

10. Для более удобного просмотра презентации (документа) Вы можете включить полноэкранный режим.

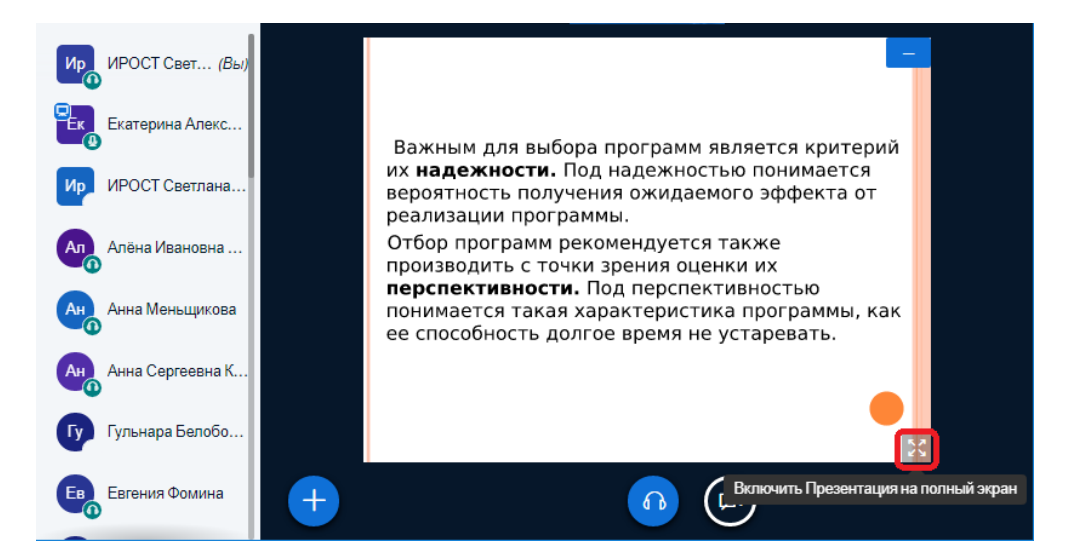

11. Если во время вебинара Вам предстоит выступление, то необходимо нажать на кнопку «Транслировать веб-камеру», которая находится внизу под презентацией.

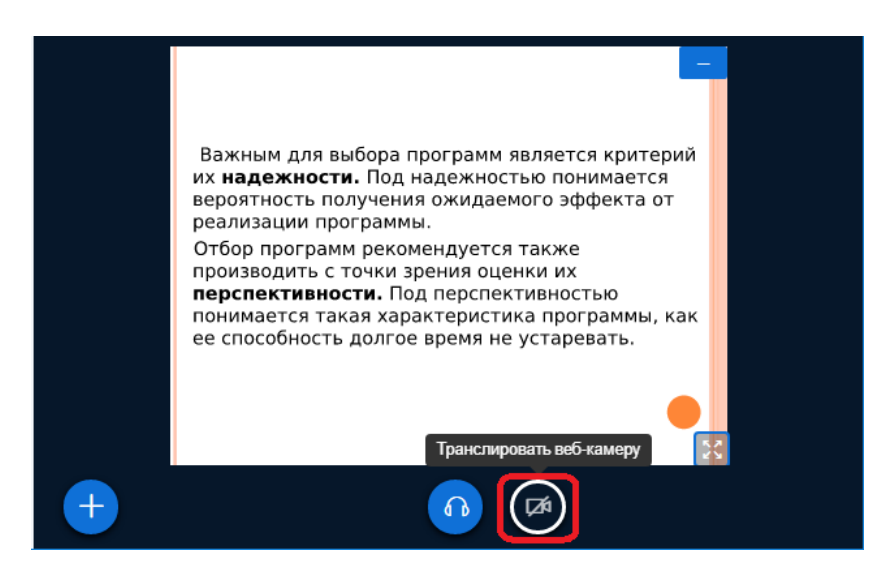

12.После настройки веб-камеры в открывшемся окне, нажмите кнопку «Начать трансляцию с вэб-камеры».

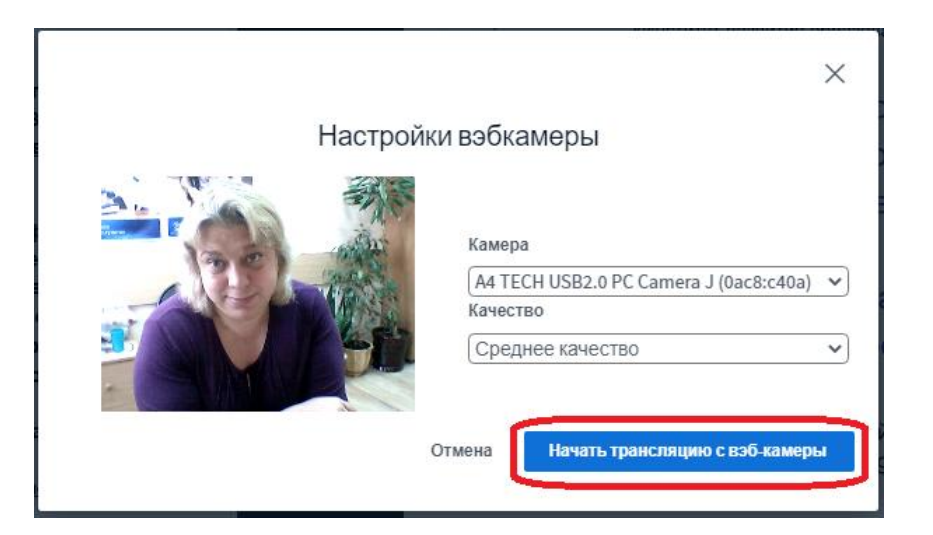

13.После окончания выступления, Вы можете прекратить транслирование с Вашей веб-камеры, нажав соответствующую кнопку.

| 9<br>10<br>★ | Atom – браузер от Mail.ru Group<br>Maxthon - китайский браузер для Windows |  |
|--------------|----------------------------------------------------------------------------|--|
|              | < Сл. Прекратить транслировать вэбкамеру 😁 🔀                               |  |
|              |                                                                            |  |

14.Вы можете скачать презентацию, нажав кнопку в левом нижнем углу презентации, если преподаватель дал на это право.

| 8<br>9<br>10        | Cent - легкий браузер для Виндовс<br>Atom – браузер от Mail.ru Group<br>Maxthon - китайский браузер для Windows |  |
|---------------------|----------------------------------------------------------------------------------------------------|--|
| Скачать оригинальну | ую презентацию пайд 2 ∨ > — 100 % + ↔ 🔀                                                                         |  |
|                     |                                                                                                    |  |